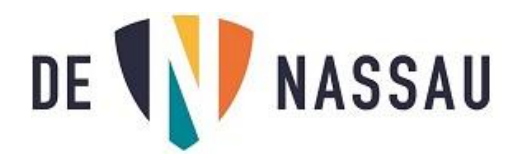

# Teamviewer Quick Support leerlingen

## 1.Algemeen

Teamviewer Quick Support is een programma waarmee op afstand je laptop overgenomen kan worden. Uiteraard moeten je hiervoor wel toestemming geven! Nadat de sessie is beëindigd, wordt de verbinding verbroken.

## 2.Start Teamviewer

Op een Nassau device: ga naar het Windows startmenu en klik op de snelkoppeling 'Teamviewer'.

|     | Paint 3D            |                                  |
|-----|---------------------|----------------------------------|
|     | Pinterest           | A Office                         |
|     | Plaknotities        |                                  |
|     | printers            |                                  |
|     | ProConnect          | Word Powerpoint Excel            |
|     | Prowise Presenter   | Weblinks                         |
|     |                     | e P.                             |
|     | Rekenmachine        |                                  |
|     |                     | Som loday E-mail ophalen         |
|     | Scheikunde          |                                  |
|     | Snipping Tool       |                                  |
| -   | 🧟 SomToday          | Chrome Microsoft Edge Employer   |
| (8) |                     | Children Millosoft Cuge Explores |
| D   | TeamViewer<br>Nieuw |                                  |
| 23  |                     |                                  |
|     | Verbinden           |                                  |
| 8   | Verkenner           |                                  |
| Ċ   | LC media player     |                                  |
| -   | ନ 🖬 🤮 💼 📼           | <b>.</b>                         |

Op een eigen device : ga naar <u>www.denassau.nl/tv.exe</u> sla het bestand op en voer het uit.

### Teamviewer wordt nu gestart.

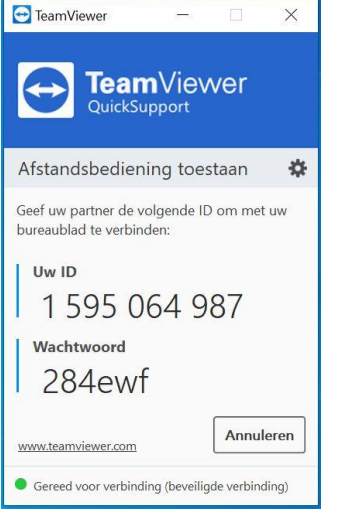

Geef de ID-code en wachtwoord door via Teams aan jouw docent.

### 3.Verbinding verbreken

Nadat de sessie beëindigd is, is er geen toegang meer mogelijk. Je moet Teamviewer Quick Support weer opstarten om opnieuw verbinding te maken. Na het beëindigen van Teamviewer Quick Support is het mogelijk dat er nog een venster met reclame zichtbaar is. Dit venster mag je wegklikken door op het kruisje te klikken.